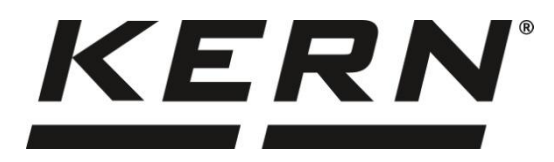

KERN & Sohn GmbH

Ziegelei 1 72336 Balingen-Frommern Germany

#### www.kern-sohn.com

- +0049-[0]7433-9933-0
- +0049-[0]7433-9933-149
- info@kern-sohn.com

# Installationsanleitung Ethernet-Konverter mit 2 Ports

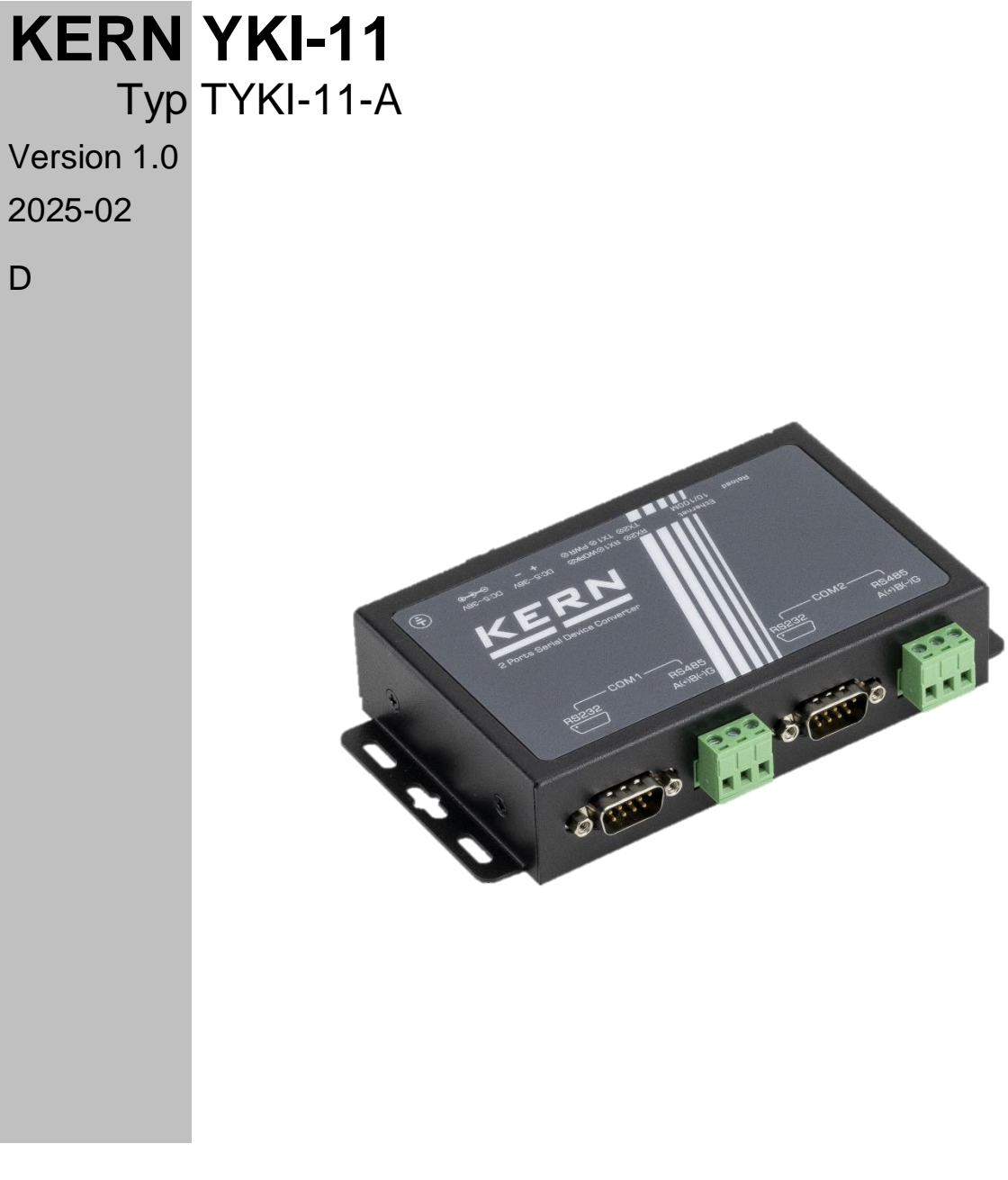

TYKI-11-A-IA-d-2510

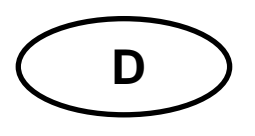

# **KERN YKI**

Version 1.0 2025-02 Installationsanleitung Ethernet-Konverter mit 2 Ports

## Inhalt

| 1 | Lie                    | ferumfang                                             | 3 |  |  |  |  |  |
|---|------------------------|-------------------------------------------------------|---|--|--|--|--|--|
| 2 | Тес                    | chnische Daten                                        | 3 |  |  |  |  |  |
| 3 | Standardeinstellungen4 |                                                       |   |  |  |  |  |  |
|   | 3.1                    | Standardeinstellungen Serielle Schnittstellen         | 4 |  |  |  |  |  |
| 4 | Pro                    | oduktübersicht                                        | 5 |  |  |  |  |  |
|   | 4.1                    | LED-Übersicht                                         | 5 |  |  |  |  |  |
|   | 4.2                    | Anschluss-Übersicht                                   | 3 |  |  |  |  |  |
|   | 4.3                    | Pin-Belegung                                          | 3 |  |  |  |  |  |
| 5 | Ins                    | tallation                                             | 7 |  |  |  |  |  |
|   | 5.1                    | Installation der Schnittstelle an der Waage           | 7 |  |  |  |  |  |
|   | 5.2                    | Verbinden und Konfiguration der Ethernetschnittstelle | 7 |  |  |  |  |  |
|   | 5.3                    | Einstellen der IP-Adresse                             | 7 |  |  |  |  |  |
|   | 5.4                    | Übersicht der Konfigurationsseite                     | 7 |  |  |  |  |  |
|   | 5.5                    | Netzwerkeinstellungen                                 | 9 |  |  |  |  |  |
|   | 5.6                    | Serielle RS232 Schnittstellen10                       | ) |  |  |  |  |  |
|   | 5.7                    | Standard-Einstellungen wiederherstellen1              | 1 |  |  |  |  |  |
| 6 | Kle                    | ine Pannenhilfe12                                     | 2 |  |  |  |  |  |

# 1 Lieferumfang

- YKI-11 Ethernet Konverter
- Netzadapter (EU)
- Installationsanleitung (Deutsch / Englisch) in Papier

Sollte einer der oben aufgeführten Artikel fehlen, wenden Sie sich sofort an Ihren Händler.

## 2 Technische Daten

| KERN                | YKI-11                      |                                |  |  |
|---------------------|-----------------------------|--------------------------------|--|--|
| Artikelnummer / Typ | TYKI-11-A                   |                                |  |  |
|                     | Ethernet                    | 1 x RJ45, 10/100 Mbps          |  |  |
|                     | Schnittstellen              | 2 x RS232, DB9-Stecker,        |  |  |
|                     | Baudrate                    | 600–230400 bps                 |  |  |
|                     | Eingangsspannung Gerät      | 5–36 V DC                      |  |  |
|                     | Eingangsspannung Netzteil   | 100–240 V AC; 50 / 60 Hz;      |  |  |
| Hardwareparameter   | Ausgangsspannung Netzteil   | 12 V; 1 A                      |  |  |
|                     | Arbeitstemperatur           | -40–+85 °C                     |  |  |
|                     | Lagertemperatur             | -40–+105 °C                    |  |  |
|                     | Luftfeuchtigkeit im Betrieb | 5–95 % (nicht kondensierend)   |  |  |
|                     | Maße                        | 150 x 98,8 x 30 mm (L x B x H) |  |  |
|                     | Arbeitsmodus                | TCP-Server                     |  |  |
|                     | Netzwerkprotokoll           | TCP / IP                       |  |  |
| Softwaraparamatar   | IP-Zuweisung                | Statisch / DHCP                |  |  |
| Sonwareparameter    | Internetprotokoll Version   | IPv4                           |  |  |
|                     | Benutzereinstellungen       | Webserver                      |  |  |

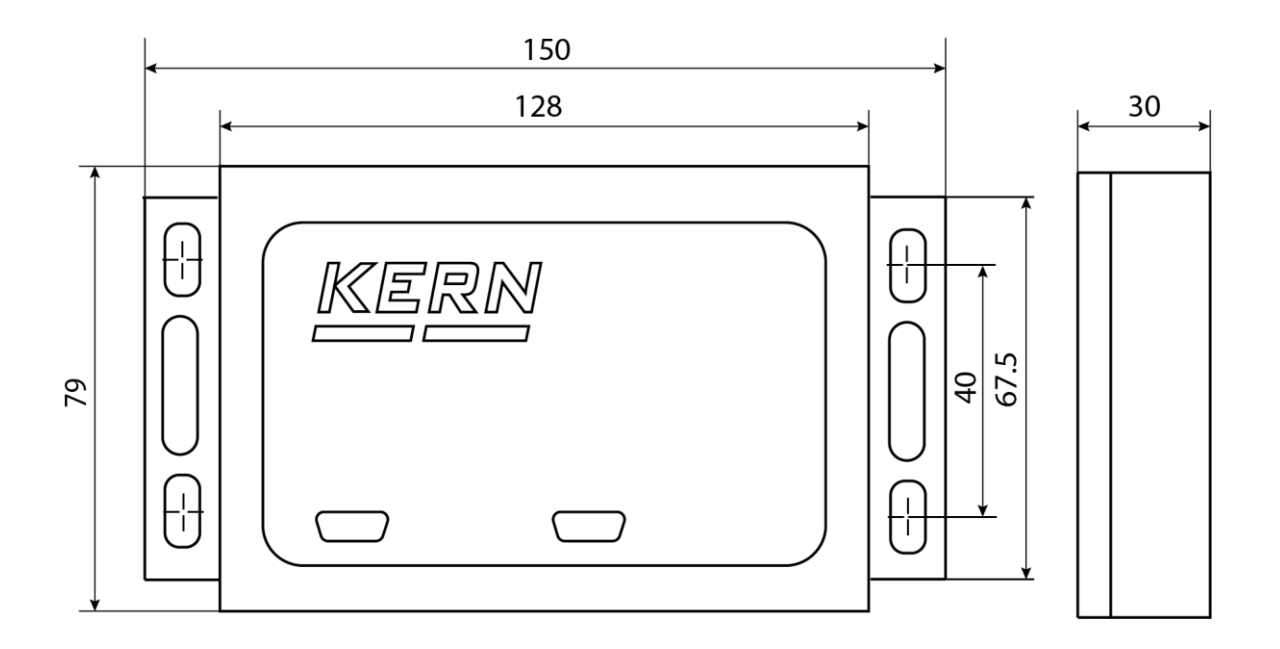

# 3 Standardeinstellungen

| Parameter    | Standard-Einstellung |
|--------------|----------------------|
| Statische IP | 192.168.0.7          |
| MAC-Adresse  | Siehe Typenschild    |
| Username     | admin                |
| Password     | admin                |

# 3.1 Standardeinstellungen Serielle Schnittstellen

| Parameter    | Standard-Einstellung |  |  |
|--------------|----------------------|--|--|
| Modus        | RS485                |  |  |
| Baudrate     | 115200               |  |  |
| Datenbits    | 8                    |  |  |
| Parität      | Keine                |  |  |
| Stopbit      | 1                    |  |  |
| Flow Control | Keine                |  |  |
| Port 1       | Socket Local Port 23 |  |  |
| Port 2       | Socket Local Port 26 |  |  |

# 4 Produktübersicht

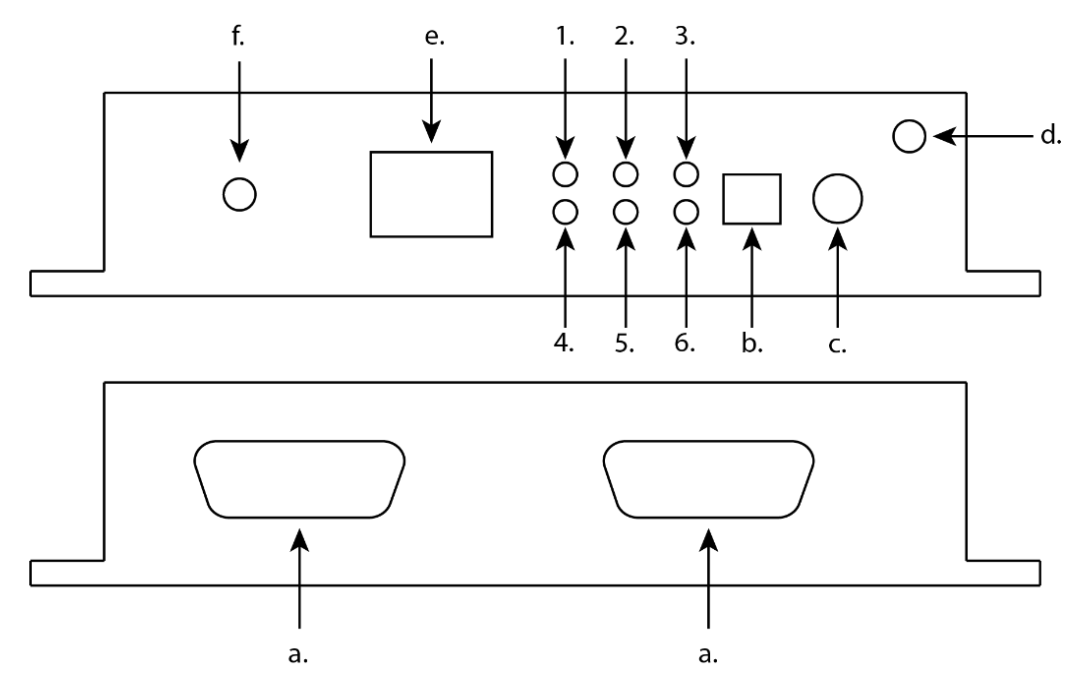

# 4.1 LED-Übersicht

| Pos. | LED   | Status                                                                                              |
|------|-------|----------------------------------------------------------------------------------------------------|
| 1.   | RX1   | Leuchtet: serielle Schnittstelle 1 erhält Daten<br>Aus: serielle Schnittstelle 1 erhält keine Daten |
| 2.   | RX2   | Leuchtet: serielle Schnittstelle 2 erhält Daten<br>Aus: serielle Schnittstelle 2 erhält keine Daten |
| 3.   | Work  | Leuchtet: Funktion normal<br>Aus: Fehlfunktion                                                      |
| 4.   | TX1   | Leuchtet: serielle Schnittstelle 1 sendet Daten<br>Aus: serielle Schnittstelle 1 sendet keine Daten |
| 5.   | TX2   | Leuchtet: serielle Schnittstelle 2 sendet Daten<br>Aus: serielle Schnittstelle 2 sendet keine Daten |
| 6.   | Power | Leuchtet: Power on<br>Aus: Power off<br>Blinkt: fehlerhafte Spannungsversorgung                     |

## 4.2 Anschluss-Übersicht

| Pos. | Anschluss                                  |
|------|--------------------------------------------|
| a.   | RS232 Schnittstelle                        |
| b.   | Spannungsversorgung für Hutschienenmontage |
| C.   | Spannungsversorgung für Netzteil           |
| d.   | Erdungsschraube                            |
| e.   | Ethernet                                   |
| f.   | Reload-Taste                               |

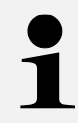

Es darf nur einer der beiden Versorgungsspannungen-Anschlüsse (Pos. b. oder c.) belegt werden!

#### 4.3 Pin-Belegung

Pin 7 und Pin 8 müssen nicht angeschlossen werden

Sie dürfen jedoch keinesfalls direkt mit dem Computer verbunden werden, da dies zu Fehlfunktionen führen kann

| BD9 Pin | RS232  |
|---------|--------|
| 1       |        |
| 2       | RXD    |
| 3       | TXD    |
| 4       |        |
| 5       | Ground |
| 6       |        |
| 7       | RTS    |
| 8       | CTS    |
| 9       |        |

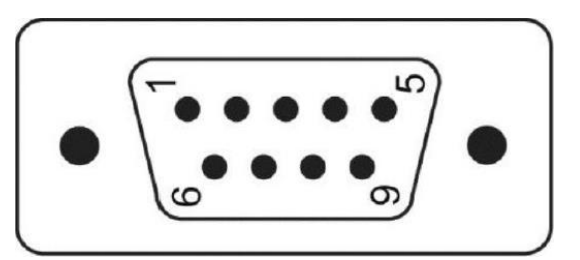

## **5** Installation

- 5.1 Installation der Schnittstelle an der Waage
- 1. YKI mit dem Netzteil und der Steckdose verbinden
- 2. Die LED Power leuchtet dauerhaft die LED Work beginnt zu blinken.
- 3. RS 232 Kabel der Waage mit dem YKI verbinden
- 4. Waage einschalten

#### 5.2 Verbinden und Konfiguration der Ethernetschnittstelle

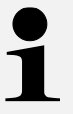

Zum Anschluss an einen PC oder Router ein Standard-Ethernet-Kabel (Straight Through) verwenden

- 1. YKI mit einem Ethernet-Kabel mit dem Netzwerk/PC verbinden
- 2. TCP-Verbindung aufbauen

#### 5.3 Einstellen der IP-Adresse

Die Schnittstelle ist standardmäßig mit einer festen IP-Adresse konfiguriert (s. Kap. 3). Über die Konfigurationsseite kann die IP-Adresse nach eigenen Wünschen konfiguriert werden.

#### 5.4 Übersicht der Konfigurationsseite

Die Konfigurationsseite kann in der Adresszeile unter der IP-Adresse des YKI aufgerufen werden.

| Anmelden 🕅 🗖 🔂 192.168.0.7 | × +                                                                                                    |
|----------------------------|----------------------------------------------------------------------------------------------------|
| ← C (i) 192.168.0.7        |                                                                                                    |
|                            | Melden Sie sich an, um auf diese Website<br>zuzugreifen.                                                 |
|                            | Autorisierung angefordert von http://192.168.0.7<br>Ihre Verbindung mit dieser Website ist nicht sicher. |
|                            | Benutzername                                                                                             |
|                            | Kennwort                                                                                                 |
|                            | Anmelden Abbrechen                                                                                       |

Die Oberfläche der Konfigurationsseite ist folgendermaßen aufgebaut:

| <b>%</b> 5 | USR IOT<br>Communication Expert of Industr |
|------------|--------------------------------------------|
|            | > Status                                   |
|            | > Network                                  |
|            | > Port                                     |
|            | > Gateway                                  |
|            | > Cloud Service                            |
|            | > System                                   |
|            |                                            |
|            |                                            |
|            |                                            |
|            |                                            |
|            |                                            |
|            |                                            |
|            |                                            |
|            |                                            |
|            |                                            |
|            |                                            |
|            |                                            |
|            |                                            |
|            |                                            |
|            |                                            |
|            |                                            |

Die We ne

Die "Apply"-Taste speichert die jeweilige Parameteränderung nur in der Weboberfläche. Um die Änderung gültig zu machen, muss der Konverter neu gestartet werden!

Mit "Continue" können weitere Einstellungen unter den anderen Reitern vorgenommen werden.

1

Nachdem die "Apply"-Taste betätigt wurde, muss ein neues Fenster angezeigt werden (siehe nachfolgende Abbildung). In dem Fall, dass dies nicht geschieht, muss die Seite neu geladen werden und die Änderung nochmals vollzogen werden!

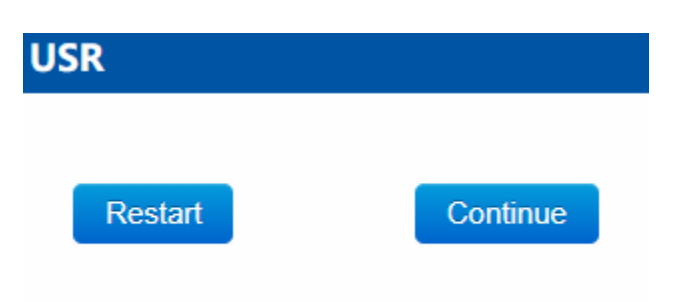

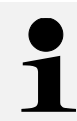

Über die Reset-Funktion (s. Kap. 5.7) können die Standardeinstellungen wiederhergestellt werden.

#### 5.5 Netzwerkeinstellungen

Unter dem Menüpunkt "Network"  $\rightarrow$  "IP Config" können die Netzwerkeinstellungen ausgewählt und angepasst werden.

|          |   |                                                   | IP Configuration |                              |                 |      |
|----------|---|---------------------------------------------------|------------------|------------------------------|-----------------|------|
| <u>_</u> |   | USR IOT<br>Communication Expert of Industrial IoT |                  | IP Configuration of WAN Port |                 |      |
| 65       | C |                                                   |                  |                              |                 |      |
|          |   |                                                   | Configuration    |                              |                 |      |
|          | > | Status                                            |                  | Method of IP Obtaining       | Static IP       | ~    |
|          | ~ | Network                                           |                  | DNS                          | Auto            | ~    |
|          |   | IP Config                                         |                  | IP Address                   | 192.168.0.7     |      |
|          | > | Port                                              |                  | Subnet mask                  | 255.255.255.0   |      |
|          | > | Gateway                                           |                  | Gateway                      | 192.168.0.1     |      |
|          | > | Cloud Service                                     |                  | Preferred DNS Server         | 114.114.114.114 |      |
| >        | > | System                                            |                  | Alternate DNS Server         | 223.5.5.5       |      |
|          |   |                                                   |                  |                              |                 |      |
|          |   |                                                   |                  |                              |                 | Save |

Wenn die Änderungen eingegeben wurden, muss die "Apply"-Taste betätigt werden. Dabei wird die folgende Ansicht zu sehen sein.

> Die "Apply"-Taste speichert die jeweilige Parameteränderung nur in der Weboberfläche. Um die Änderung gültig zu machen, muss der Konverter neu gestartet werden!

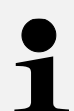

Mit "Continue" können weitere Einstellungen unter den anderen Reitern vorgenommen werden.

Nachdem die "Apply"-Taste betätigt wurde, muss ein neues Fenster angezeigt werden (s. Kap. 5.4). In dem Fall, dass dies nicht geschieht, muss die Seite neu geladen werden und die Änderung nochmals vollzogen werden!

### 5.6 Serielle RS232 Schnittstellen

|                                        | UART TO ETH                         |                      |                        |
|----------------------------------------|-------------------------------------|----------------------|------------------------|
|                                        | Data transmission parameter configu | ration               |                        |
|                                        |                                     |                      |                        |
|                                        | SETTING                             |                      |                        |
|                                        | Port Socket                         |                      |                        |
| Communication Expert of Industrial IoT | Raud rate 1                         | 15200                | (600-021600)bas        |
|                                        | badd fate                           | 13200                | (000~321000)ubs        |
| > Status                               | Data bits                           | 8 ~                  | bit                    |
| > Network                              | Parity                              | None ~               |                        |
| ~ Port                                 | Stop bits                           | 1 ~                  |                        |
| Port1                                  | Serial Mode                         | RS485 ~              |                        |
| Port2                                  | Current Serial Mode                 | DC 405               |                        |
| Websocket to Serial                    | Current Senar Mode                  | r(3460)              |                        |
| > Gateway                              | Flow ctrl I                         | NONE ~               |                        |
| > Cloud Service                        | UART Packet Length                  | )                    | (0~1460)bytes          |
| > System                               | UART Packet Time 0                  | )                    | (0~255)ms              |
|                                        | Sync Baudrate(RFC2217)              | on 🗸                 |                        |
|                                        | Enable Uart Heartbeat               |                      |                        |
|                                        |                                     |                      |                        |
|                                        |                                     |                      | Save&Apply             |
|                                        |                                     |                      |                        |
| > Status                               | UART TO ETH                         |                      |                        |
|                                        | Data transmission parameter co      | onfiguration         |                        |
| Port1                                  | SETTING                             |                      |                        |
| Port2                                  |                                     |                      |                        |
| Websocket to Serial                    | Port Socket                         |                      |                        |
| > Gateway                              | SOCKET A                            |                      |                        |
| > Cloud Service                        | Westing Media                       | 700.0                |                        |
| > System                               | working Mode                        | TCP Server           | Vone V                 |
|                                        | Maximum Sockets supported           | 8                    | Exceeding Maximum KICK |
|                                        | Local Port Number                   | 23 (1~65535)         |                        |
|                                        | PRINT                               | OFF                  | ~                      |
|                                        | Modbus Poll                         | Response Timeout 200 | (10~9999)ms            |
|                                        | Enable Net Heartbeat                |                      |                        |
|                                        | SOCKET B                            |                      |                        |
|                                        | Operating Mode                      | Nono                 |                        |
|                                        | Operating Mode                      | None                 |                        |
|                                        |                                     |                      | Save&Apply             |
|                                        |                                     |                      | Save&Apply             |

Abgebildet werden die Standardeinstellungen des Ports 1. Dieselben Einstellungen gelten für Port 2.

Der aktive Reiter wird orange dargestellt.

Für eine korrekte Funktion müssen die eingestellten Schnittstellenparameter der Waage in der Konfigurationsoberfläche eingestellt werden. Die Standardeinstellungen entnehmen Sie dem Handbuch Ihrer Waage. Sollten Sie die Schnittstelleneinstellungen der Waage geändert haben, rufen Sie die aktuellen Einstellungen auf der Waage auf. Informationen zum Aufrufen des Menüs finden Sie ebenfalls im Handbuch Ihrer Waage.

Über den Menüpunkt "Socket" können die Kommunikationseinstellungen wie beispielsweise "Working Mode" und "Local Port Number" eingestellt werden.

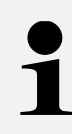

Die "Apply"-Taste speichert die jeweilige Parameteränderung nur in der Weboberfläche. Um die Änderung gültig zu machen, muss der Konverter neu gestartet werden!

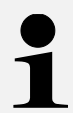

Mit "Continue" können weitere Einstellungen unter den anderen Reitern vorgenommen werden.

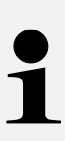

Nachdem die "Apply"-Taste betätigt wurde, muss ein neues Fenster angezeigt werden (s. Kap. 5.4). In dem Fall, dass dies nicht geschieht, muss die Seite neu geladen werden und die Änderung nochmals vollzogen werden!

### 5.7 Standard-Einstellungen wiederherstellen

- 1. Während des Betriebs die Reload-Taste für mindestens 5 Sekunden gedrückt halten
- Konfigurationsseite neu laden
  → Werkseinstellungen sind wiederhergestellt

# 6 Kleine Pannenhilfe

| Fehler                                                          | Abhilfe                                                                                                    |  |  |
|-----------------------------------------------------------------|----------------------------------------------------------------------------------------------------|--|--|
| Aufbau der Verbindung<br>nicht möglich                          | Sicherstellen der Spannungsversorgung des YKI und der Waage                                                         |  |  |
|                                                                 | Sicherstellen, dass die Waage eingeschaltet ist                                                                     |  |  |
|                                                                 | Sicherstellen, dass das korrekte RS232 Kabel verwendet wird. Details hierzu entnehmen Sie dem Handbuch ihrer Waage. |  |  |
|                                                                 | Verwendung eines Standard-Ethernet-Kabel sicherstellen                                                              |  |  |
|                                                                 | Eingabe der richtigen IP-Adresse in der Zielsoftware                                                                |  |  |
|                                                                 | Konfiguration der RS232 Schnittstelle prüfen                                                                        |  |  |
|                                                                 |                                                                                                    |  |  |
| Keine Kommunikation<br>nach ändern der IP-Ad-<br>resse möglich. | Einstellungen prüfen und sicherstellen, dass diese gespei-<br>chert wurden.                                         |  |  |
|                                                                 | Sicherstellen, dass der richtige Port und die richtige IP-<br>Adresse in der Zielsoftware eingeben wurden           |  |  |
| Einstellungen werden<br>nicht übernommen                        | Seite neu laden und Einstellungen erneut vornehmen                                                                  |  |  |

Falls der Fehler nicht behoben werden kann, wenden Sie sich an Ihren Händler.